# 2024年度 e-Learning 教材「Academic Express3」学習ガイド

## 「英語(基礎)」

「英語(基礎)」では、通常の授業(対面授業)に加え、e-Learning 教材「Academic Express3」を課外学習とし て行います。大学受験で培った英語力は、ある程度の学習量を保つことで維持・向上させることができます。この教 材は、みなさんの英語の学習量を確保するために課しています。具体的には、週平均2時間ほどの学習を想定して います。

★《アカウント発行券》の購入と「Academic Express3」ID の取得

購入場所:南部生協プラザ2階書籍部 価格:¥2,981(税込) アカウントは1度購入すれば大学在籍期間中有効です。重複して購入する必要はありません。

アカウント発行券を購入しただけでは、「Academic Express3」の学習は開始できません。 「アカデミック・イングリッシュ支援室(通称 AccESS)サイト」 ➡「アカウント発行」にて、 アカウント(=「Academic Express3」ID)を取得して、学習を開始してください。

★「Academic Express3」は PC・スマホ・タブレット等からアクセスできます。

#### I. 「Academic Express3」の学習開始方法

- ① 「Academic Express3」《アカウント発行券》を用意する。
- アカデミック・イングリッシュ支援室 サイトにアクセスする。
   https://elearn.ilas.nagoya-u.ac.jp/access/

左端「アカウント発行」をクリックして アカウント発行サイトへ移動する。

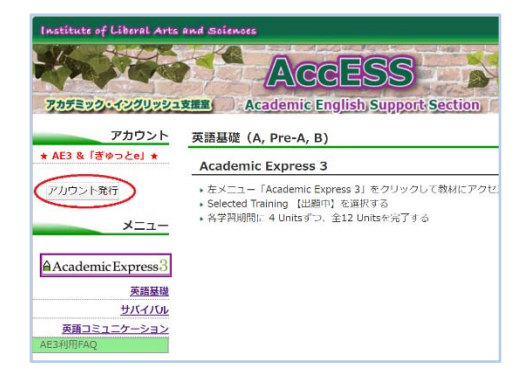

③ 《アカウント発行券》に記載されているコードと画像の文字列を入力し【次へ】をクリック。

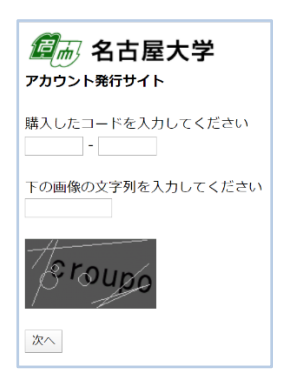

④ 学生番号(9桁)とパスワードとして生年月日の月日(4桁 MMDD)【8月4日なら0804】を入力後【送信】をクリック。

- ⑤ 表示されているクラス種別が正しいことを 確認し、正しければ【アカウントを取得】を クリック。
- ⑥ 取得したアカウント名(「Academic Express3」 ID)と初期パスワードを発行券の表にメモしておく。 あるいは携帯で画像保存しておくと便利です。

⑦ AccESS サイトに戻り
 「Academic Express3」のロゴをクリック
 して教材にアクセスする。

「英語基礎」のページもよく読んでおくこと。

 
 「Academic Express3」のログイン画面に 取得したアカウント名(=AE3 ログイン ID) とパスワードを入力し学習を開始します。

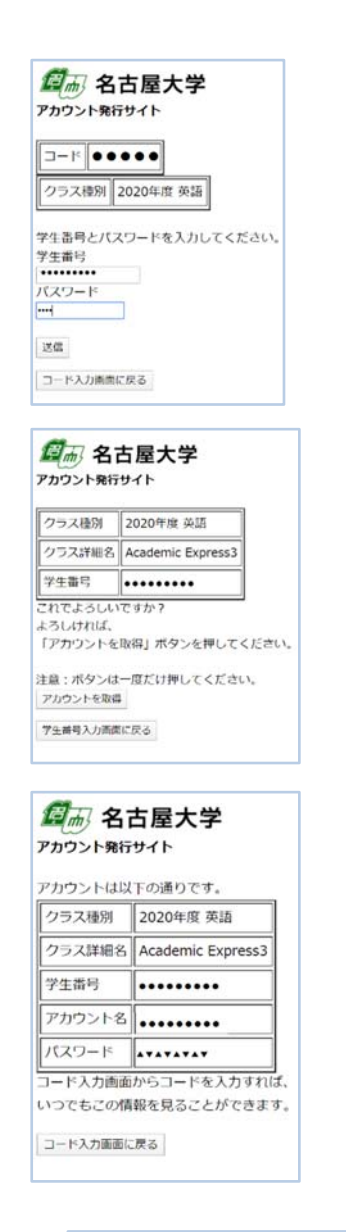

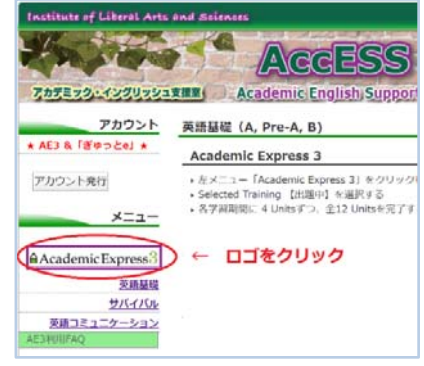

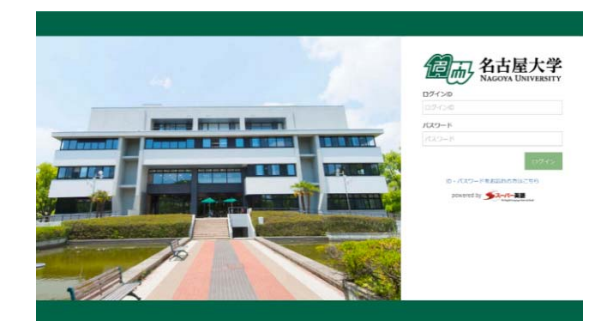

- ⑦ 初期パスワードの変更をする際には
   必ず同時にメールアドレスも登録しておきましょう。
   万一、変更した PW を忘れてしまった場合登録したメールアドレスで対処ができます。
- ・ を創メニューから Selected Training の AEB をクリックし、各学習を開始する。

| 名古层大学              |                                                                                                    |                                                                                                    |                   | 8台屋大平           |             | K      |
|--------------------|----------------------------------------------------------------------------------------------------|----------------------------------------------------------------------------------------------------|-------------------|-----------------|-------------|--------|
|                    |                                                                                                    |                                                                                                    |                   |                 | THE LOCAL   |        |
| 1/18               | 1777-1576                                                                                                    |                                                                                                    |                   | Harte           | 10-2-       |        |
| signed bid         | MADE FAR                                                                                                    |                                                                                                    |                   | Pagement Data   | ESTAC.      |        |
| tatog time -       |                                                                                                    |                                                                                                    |                   | Tangan v        | 074>0       |        |
| mathalary flank    | 初期パスワード変更のお願い                                                                                                    |                                                                                                    | -                 | Vicalities Bark | 268         |        |
| cutter Bank        | 2233940#COLOC                                                                                                    | 2029ードの家間をお除                                                                                                    | 0.8               | Grammar Bank    | x-6716X     | 53     |
| and optimate and   | stutara-F                                                                                                    |                                                                                                    | -                 | Anadreg Barri.  | 874-6701.7  |        |
| staning family     |                                                                                                    |                                                                                                    | 4                 | Coloring Bank   | 976-47196   | <br>53 |
|                    | 10722-8                                                                                                    |                                                                                                    |                   | - 10.01         | 1683-1-1    |        |
| 12:5588 -          |                                                                                                    | MULTREF                                                                                                    |                   | 1225-588 ·      |             |        |
| + F+09>            | AUTO-6 cares                                                                                                    |                                                                                                    |                   | + 974290        |             |        |
| · 9295             | and a second                                                                                                    |                                                                                                    |                   | + 93.95         |             |        |
| ant martus         |                                                                                                    |                                                                                                    |                   |                 |             |        |
| Selected Parring - | 8274                                                                                                    |                                                                                                    |                   | since having v  |             |        |
| Seaded having      |                                                                                                    |                                                                                                    |                   | Selected Naming |             |        |
| 82                 |                                                                                                    |                                                                                                    |                   |                 |             |        |
|                    |                                                                                                    |                                                                                                    |                   |                 |             |        |
| Not East v         | ● 名古屋大                                                                                                    | 7                                                                                                    |                   |                 |             |        |
| Yet Lost v         | ♥ 名古屋大<br>10 章<br>希 Home                                                                                                    | 0 Home y                                                                                                    | Selected Training |                 |             |        |
| Nett Earls 🗸 🤟     | ✓ 名古屈大<br>10 章<br>★ Hame<br>★ Placement Qu                                                                                                    | O Home y                                                                                                    | Selected Training | select          | ed Training |        |
| Yest Earli 🤟       | <ul> <li>✓ 名古屋大</li> <li>マ 章</li> <li>※ Home</li> <li>★ Placement Qu</li> <li>         Traning Sank</li> </ul>                                                                                                    | Home 3                                                                                                    | Selected Training | select          | ed Training |        |
| Yest Bank 🤟        | <ul> <li>✓ 名古屋大</li> <li>✓ 名</li> <li>✓ 日</li> <li>✓ Home</li> <li>★ Placement Qu</li> <li>✓ Training Sank</li> <li>Vecabulary Bar</li> </ul>                                                                                                    | Pome y                                                                                                    | Selected Training | Select          | ed Training |        |
| Yet East v         | ✓ 名古尼大<br>▼2 第<br>≪ Hone<br>★ Placement Qu<br>● Training Bank<br>Viceabulary Ban<br>Grammar Bank                                                                                                    | Pone )     Pone )                                                                                                    | Selected Training | select          | ed Training |        |
| Yet East v         | ✓ 名古田大<br>マ 首<br>★ Home<br>★ PiscenetiQue<br>▼ Training Bank<br>• Vectobulary Ban<br>Reading Bank                                                                                                    | Pome y     Pome y     received a second second | Selected Training | Select          | ed Training |        |
| Not East v         | Abstract     Action     Action       Action                                                                                                    |                                                                                                    | Selected Training | Select          | ed Training |        |
| Not East v         | Schurt, A.     Schurt, A.     Schurt, S.     Schurt, S.     S | Pome      Pome      P | Sected Training   | Select          | ed Training |        |
| Yat East v         | ダンロア人     マン     マン                                                                                                    | Prome >     Prome >     P | Selected Training | Select          | ed Training |        |
| Yest East          | Attack     Attack     Attack |                                                                                                    | Selected Training | Select          | ed Training |        |
| un finst           | 2         2         2         2           1         2         2         2           4         Here         4         4           2         Parame dash         5         6           4         Here         4         6         6           4         Here         4         6         6         6         6         6         6         6         6         6         6         6         6         6         6         6         6         6         6         6         6         6         6         6         6         6         6         6         6         6         6         6         6         6         6         6         6         6         6         6         6         6         6         6         6         6         6         6         6         6         6         6         6         6         6         6         6         6         6         6         6         6         6         6         6         6         6         6         6         6         6         6         6         6         6         6         6         6                                                                                                    | C Pone )                                                                                                    | Selected Training | Select          | ed Training |        |
| ten finni          | Alberty     Construction     Construction     Const  | Pone y      Pone y      P | Selected Training | Select          | ed Training |        |
| holded v           | 2         Caluery           12         12           14         12           15         Hone           16         Pracess Bails           16         General Sale           16         General Sale           16         General Sale           16         General Sale           16         General Sale           17         Sale           18         Sale           19         Sale           19         Sale           19         Sale                                                                                                    | C Pone y<br>viz viz<br>C V V V V V V V V V V V V V V V V V V V                                                                                                    | Selected Training | Select          | ed Training |        |
| totici v           | 2         21         21           12         21         21           14         Hore         1           15         Placement Que         2           16         Transp Gainty Elso         1           16         Reading Elso         1           18         1         1           19         7         2           19         3         1           19         2         1           19         2         1           19         2         1           19         2         1           19         2         1           10         2         1           10         2         1           10         2         1           10         2         1           10         2         1           10         2         1           10         2         1           10         2         1           10         2         1           10         2         1           10         2         2                                                                                                    |                                                                                                    | Selected Training | Select          | ed Training |        |
| Nation -           |                                                                                                    |                                                                                                    | Selected T        | Select          | ed Training |        |
| and i              | Charles JA     In Constraint Constraint Constrain  |                                                                                                    | Seeced Training   | を Select        | ed Training |        |

## 2. 使用教材

「Academic Express3」Selected Training 英語基礎(A, Pre-A, B コース)

| Ж | コースにより課題数と課題内容が異なります。 |
|---|-----------------------|
|---|-----------------------|

| 課題の種類      | I Unit の課題数         | 全 I 2 Units |
|------------|---------------------|-------------|
| Vocabulary | 20 課題               | 240 課題      |
| <u> </u>   | (A) 20 課題           | 240 課題      |
| Grammar    | (Pre-A & B)   40 課題 | 480 課題      |
| Listening  | 2 課題                | 24 課題       |
| Reading    | 2 課題                | 24 課題       |

## 3. 課題の評価方法

| 教材の種類      | 修了要件                                      |
|------------|-------------------------------------------|
| Vocabulary | 意味を全て「知っている」にする                           |
| Grammar    | 全てを「できた」にする                               |
| Listening  | Confirmation Test スコア 90 点以上              |
| Reading    | VocabularyとConfirmation Test のスコア 各90 点以上 |

12 Units に含まれる各課題の修了要件をすべて満たすと、100%消化したことになり 20 点満点が得られま す。課題の消化率が、「英語(基礎)」の成績評価の 20%を占めます。締切日までに消化されなかった課題は減 点対象となります。

#### 4. 締切日と学習進度

締め切りは計6回設定され、各締切日までに指定された 2 units の課題を消化するようにします。 締め切りを 過ぎた課題は後から消化することはできませんので、各締切日までに指定された課題を消化するようにしてくだ さい。

締切日当日は 23:59 までに確実にログアウトする必要があります。その時間帯にアクセスが集中すると、正常 にログアウトできなくなる場合もあります。万一、締め切り時間帯にシステム障害が起こった場合でも、特別措置 はありません。十分に余裕を持って学習を進め、締め切り数日前には修了するようにしましょう。

| 締切  | 配信ユニット        | 学習期間                 |
|-----|---------------|----------------------|
| 第1回 | Units I & 2   | 4月17日(水) ~ 5月7日(火)   |
| 第2回 | Units 3 & 4   | 5月8日(水)~5月21日(火)     |
| 第3回 | Units 5 & 6   | 5月22日(水) ~ 6月 4日(火)  |
| 第4回 | Units 7 & 8   | 6月 5日(水) ~ 6月  8日(火) |
| 第5回 | Units 9 & 10  | 6月19日(水) ~7月 2日(火)   |
| 第6回 | Units    &  2 | 7月 3日(水) ~ 7月 16日(火) |

#### 5. 学習支援

5.1 「Academic Express3」 担当の TA (Teaching Assistant)

教材に関する質問等がある場合は、AccESS サイト「Academic Express3」利用に関する FAQ のページ で同様の質問がないかを確認してください。該当するものがない場合は、件名に科目および担当教員名を明記 した上で(本人確認のため)大学機構メールアドレス(@s.mail.nagoya-u.ac.jp を含むもの)からメールを送 付してください。

> 件名:英語(基礎)担当教員名 宛先: <u>AE3@ilas.nagoya-u.ac.jp</u> 本文:学生番号と名前

5.2 Zoom によるサポート

学習ガイドや FAQ を読んでも分からないことなど、直接質問をしたい場合は Zoom によるサポートが受けられます(要予約)。予約方法は学習者サイトに掲載します。

AccESS 学習者用サイト: <u>https://elearn.ilas.nagoya-u.ac.jp/access/</u>